# Student

# Student Information Page

Start Screen

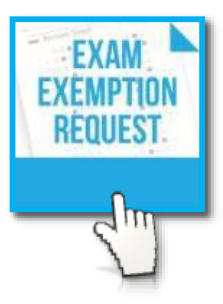

The student will access the application in **MyKaty** by selecting the SEER tile . Once the student logs into **MyKaty** and selects the SEER tile, the application will open to the student's prepopulated **Student Information** page. All fields on this screen are read only. *Please note that if using a shared computer, the user will be required to log into the computer with their KISD log in credentials.* 

The application will not allow a student to submit a request if the student does not meet any of the *general requirements* listed below.

- Student did not receive a U in conduct in one or more classes in the current semester.
- Student did not receive an In-School Suspension, Out of School Suspension and/or DAEP Placement consequence in the current semester.

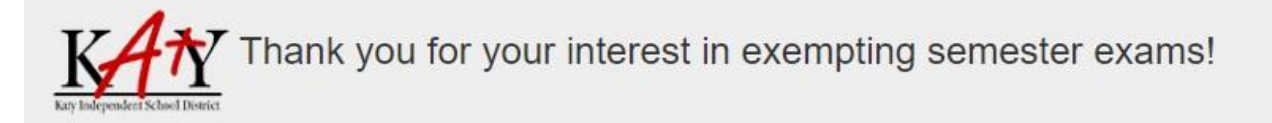

You do not meet the General Requirements for semester exemptions. Please see your grade level office if you have any questions.

If the student meets the *general criteria*, the student may proceed. The student will follow the instructions on each screen to maneuver through the application. Once the student is satisfied with their selection(s), they will submit by selecting FINISH on the Agreement page

| (ISD Semester Exam Exemption Requ | uest                    |                                                                                                    |                                                                     |                                 |                                                                                                    | Hello,                                                                                    |
|-----------------------------------|-------------------------|----------------------------------------------------------------------------------------------------|---------------------------------------------------------------------|---------------------------------|----------------------------------------------------------------------------------------------------|-------------------------------------------------------------------------------------------|
|                                   | <u>KAN</u>              | Semest<br>SEMESTER EXAM EXEMPTIONS WILL BE<br>ELIGIBLE COURSES MAY BE SELECTED.<br>SPECIFIC REQUEREMENTS RELATED TO D<br>THEIR EXEMPTIONS. AFTER SUBMITTING<br>ANEMAT | STEP EX<br>OFFERED DU<br>FINAL DECISI<br>EXEMPTION S<br>YOUR APPLIA | Kam Exemption                   | Request<br>RS FOR THE CURRENT SCHOO<br>RIFYING THE STUDENT HAS N<br>EIRIFICATION FOR COURSES<br>ALL CONFIRMATION. IF YOUD | L YEAR: ONLY<br>HET CAMPUS<br>OR SECURING<br>O NOT RECEIVE                                |
|                                   | Exam Exemption Criteria | CO                                                                                                    | URSE LIST                                                           |                                 | AGREEMENT                                                                                                    | Student information will populate.                                                        |
| 8                                 | Your KISO ID            |                                                                                                    | ±                                                                   | Your First Name                 |                                                                                                    | Important!<br>If accessing MyKaty<br>from a shared computer,<br>the student must log into |
| 1                                 | Your Middle Name        |                                                                                                    | ÷                                                                   | Your Last Name                  |                                                                                                    | the computer <i>first</i> before<br>proceeding to MyKaty.                                 |
| -                                 | Your Date Of Birth      |                                                                                                    | 4                                                                   | Your AP                         |                                                                                                    |                                                                                           |
| я                                 | Your Campus             |                                                                                                    |                                                                     | Your KISD Email<br>@STUDENTS.KA | ATYISD.ORG                                                                                                    | _                                                                                         |
| *                                 | Your Grade<br>10        |                                                                                                    |                                                                     |                                 |                                                                                                    |                                                                                           |
|                                   |                         |                                                                                                    |                                                                     |                                 |                                                                                                    | NEXT                                                                                      |

## Course List Page

On Next, the student will be taken to their **Course List** page.

The application will prevent a student from selecting a specific course if they <u>do not</u> meet the following requirements within that specific course:

- Earned a S or higher conduct grade within the course
- Student did not exceed more than (8) absences within the course.
  - 1. Please note: Students who fall below the 90% attendance rule (more than 8 absences) will be required to sit for a final exam as part of their Attendance for Credit Plan. (College visits are included in the 8 absences)
  - 2. Please note: The following absence codes do NOT count toward the 8 allowable excused & unexcused absences:
    - i. P: Present but not in class
    - ii. S: School-sponsored curricular and extra-curricular activity that is not UIL related
    - iii. V: UIL and other competitive activity

Students may select 1 or more courses to exempt depending on their current grade level. If a student attempts to select more than the allowable exemption requests, a message "The maximum number of exemptions you can select is X" will appear.

Students are eligible for the following number of final exam exemptions:

- 1. Ninth Grade: (1) Final Exam Exemption
- 2. Tenth Grade: (2) Final Exam Exemptions
- 3. Eleventh Grade: (3) Final Exam Exemptions
- 4. Seniors: May exempt ALL final exams, if eligible, during the fall and spring semester.
- 5. If you have met the maximum number of exemption requests and would like to request additional exemptions for AP courses that you are taking/have taken the AP exam for this year, please notify your specific AP teachers for each of those courses.

The maximum number of exemptions you can select is 3.

Please note, for Spring Exams, if a student in grades 9, 10, or 11 took the A course exam in the fall, this course may not be selected.

| Samp | les | of    | Course | List | Page |
|------|-----|-------|--------|------|------|
|      |     | · · · |        |      |      |

|                     | Exam E                                  | xemption Crit                                                                              | reria                                                                                                    |                              |                                                                                 |                |
|---------------------|-----------------------------------------|--------------------------------------------------------------------------------------------|----------------------------------------------------------------------------------------------------|------------------------------|---------------------------------------------------------------------------------|----------------|
|                     | STUDE                                   | NT INFORMATI                                                                               | DN                                                                                                    | COURSE LIST                  | AGREEMENT                                                                       |                |
| only cou            | urses meeting                           | the general rec                                                                            | quirements listed below may be s                                                                                     | selected.                    |                                                                                 |                |
| 1. Stud             | ent did NOT re                          | eceive a U in co                                                                           | nduct in one or more classes                                                                                         |                              |                                                                                 |                |
| 2. Stud             | ent did NOT re                          | eceive an In-Sch                                                                           | ool Suspension, Out of School Su                                                                                     | uspension, and/or DAEP P     | acement consequence.                                                            |                |
| 3. Stud             | ent earned a S                          | S or higher cond                                                                           | luct grade within the course                                                                                         |                              |                                                                                 |                |
| 4. Stud             | ent did not ex                          | ceed more than                                                                             | (8) absences within the course.                                                                                      |                              |                                                                                 |                |
| 1. Ple              | ase note: Stu                           | dents who fall b                                                                           | elow the 90% attendance rule (m                                                                                      | ore than 8 absences) will    | e required to sit for a final exam as part of their Attendance fo               | r Credit Plan. |
| (Co                 | lege visits are                         | included in the                                                                            | 8 absences)                                                                                                    |                              |                                                                                 |                |
| 2. Ple              | ase note: The                           | following abse                                                                             | nce codes do NOT count toward                                                                                        | the 8 allowable excused &    | unexcused absences:                                                             |                |
| i. 1                | P: Present but                          | not in class                                                                               |                                                                                                    |                              |                                                                                 |                |
| ii. ;               | S: School-spo                           | nsored curricula                                                                           | ar and extra-curricular activity tha                                                                                 | t is not UIL related         |                                                                                 |                |
| III. Y              | V: UIL and oth                          | er competitive a                                                                           | activity                                                                                                    |                              |                                                                                 |                |
| tudant              | a ara aliaible i                        | for the followin                                                                           | number of final exam exemption                                                                                       | no'                          |                                                                                 |                |
| 1. Nie+             | Grade: (1) Ei                           | nal Evam Evam                                                                              | otion                                                                                                    | 0010                         |                                                                                 |                |
| 2 Tort              | Grade: (1) Fl                           | nal Evan Evan                                                                              | ption                                                                                                    |                              |                                                                                 |                |
| 2. Tenti<br>2. Ela- | n Grader (2) Fl                         | Einal Exam Ex                                                                              | provide                                                                                                    |                              |                                                                                 |                |
| A Coni              | erni Graue. (5                          | ) Final Exam Ex                                                                            | emptions<br>and if aligible, during the fall and                                                                     | anting competer              |                                                                                 |                |
|                     |                                         |                                                                                            |                                                                                                    |                              |                                                                                 |                |
| exam                | n for this year,                        | please notify y                                                                            | o <mark>ur</mark> specific AP teachers for each                                                                      | of those courses.            |                                                                                 |                |
| exan                | n for this year,<br>Period              | please notify ye                                                                           | our specific AP teachers for each Description                                                                        | of those courses.<br>Teacher | Notes                                                                           |                |
| exam                | n for this year,<br>Period              | please notify ye Course 0240A                                                              | Description ALG REASONING A                                                                                          | of those courses.<br>Teacher | Notes                                                                           |                |
| exan                | Period                                  | Please notify ye Course 0240A 0311A                                                        | Description ALG REASONING A US HIST A                                                                                | Teacher                      | Notes                                                                           |                |
| exan                | Period<br>1<br>2<br>3                   | Course 0240A 0311A 0102KA                                                                  | Description ALG REASONING A US HIST A ENG 2A                                                                         | Teacher                      | Notes Not a District Approved Course for Exemptions                             |                |
|                     | Period<br>1<br>2<br>3<br>4a             | Course           0240A           0311A           0102KA           8237A                    | Description ALG REASONING A US HIST A ENG 2A FLORAL DES A                                                            | Teacher                      | Notes Not a District Approved Course for Exemptions                             |                |
|                     | Period<br>1<br>2<br>3<br>4a<br>45       | please notify yr<br>Course<br>0240A<br>0311A<br>0102KA<br>8237A<br>5103A                   | Description  ALG REASONING A  US HIST A  ENG 2A  FLORAL DES A  FOOTBALL (SUBATH3)                                    | Teacher                      | Notes                                                                           |                |
| exan                | Period<br>1<br>2<br>3<br>4a<br>45<br>6b | please notify yr<br>Course<br>0240A<br>0311A<br>0102KA<br>8237A<br>5103A<br>0103A          | Description  ALG REASONING A US HIST A ENG 2A FLORAL DES A FOOTBALL (SUBATH3) ENG 3A                                 | of those courses.            | Notes Not a District Approved Course for Exemptions Ineligible: N(s) in Conduct |                |
|                     | Period<br>1<br>2<br>3<br>4a<br>45<br>6b | please notify yr<br>Course<br>0240A<br>0311A<br>0102KA<br>8237A<br>5103A<br>0103A<br>0103A | Description Description ALG REASONING A US HIST A US HIST A ENG 2A FLORAL DES A FOOTBALL (SUBATH3) ENG 3A AQUA SCI A | Teacher                      | Notes Not a District Approved Course for Exemptions Ineligible: N(s) in Conduct |                |

|   | Period | Course               | Description | Teacher         | Notes                           |
|---|--------|----------------------|-------------|-----------------|---------------------------------|
|   | 1      | 751 <mark>1</mark> A | ART 1A      | through Joshua  | Ineligible: Exceeded 8 Absences |
|   | 2      | 0261A                | ALG 2A      | Barilla Serge   | Ineligible: Exceeded 8 Absences |
|   | 3      | 6320A                | SPAN 2 A    | Seguria, Basin. | Ineligible: Exceeded 8 Absences |
| ] | 4a     | 0404A                | IPC A       | Brites, compt   |                                 |
|   | 5b     | 031 <mark>1</mark> A | US HIST A   | Real Col        |                                 |
|   | 6b     | 0103A                | ENG 3A      | Salivas, Raul   | Ineligible: Exceeded 8 Absences |
|   | 7      | 0440A                | AQUA SCI A  | tinos, Bapman   | Ineligible: Exceeded 8 Absences |

| OD DOGLOST LIN-IMPERSONA                                                                  |                                                                                                    |
|-------------------------------------------------------------------------------------------|----------------------------------------------------------------------------------------------------|
| C                                                                                         | onfirm Selections ×                                                                                                    |
|                                                                                           |                                                                                                    |
|                                                                                           |                                                                                                    |
| Yo                                                                                        | ou are eligible to exempt 3 semester exams, but have only chosen 2 course(s).                                                           |
| W                                                                                         | ould you like to continue without selecting any more courses?                                                                           |
| KAM                                                                                       | NO, CHOOSE MORE COURSES YES, CONTINUE TO AGREEMENT                                                                                      |
| Bully and primarity of the second structure                                               | THEIR EXEMPTIONS. AFTER SUBMITTING YOUR PPLICATION, YOU WILL RECEIVE EMAIL CONFIRMATION. IF YOU DO NOT RECEIVE                          |
|                                                                                           | AN EMAIL CON RMATION, CONTACT YOUR GRADE LEVEL OFFICE.                                                                                  |
| Exam Exemption Criter                                                                     | ia la la la la la la la la la la la la la                                                                                               |
| STUDENT INFORMATION                                                                       | If a student does not choose the maximum allowed, the following message will appear.                                                    |
| Only courses meeting the general requi                                                    | irements lit                                                                                                    |
| 1. Student did NOT receive a U in cond                                                    | uct in one or more classes                                                                                                    |
| 2. Student did NOT receive an In-School                                                   | ol Suspension, Out of School Suspension, and/or DAEP Placement consequence.                                                             |
| 3. Student earned a S or higher conduc                                                    | rt grade within the course                                                                                                    |
| 4. Student did not exceed more than (8                                                    | i) absences within the course.                                                                                                    |
| 1. Please note: Students who fall belo                                                    | ow the 90% attendance rule (more than 8 absences) will be required to sit for a final exam as part of their Attendance for Credit Plan. |
| (College visits are included in the 8                                                     | absences)                                                                                                    |
| <ol> <li>Please note: The following absence<br/>i. P: Present but not in class</li> </ol> | e codes do NOT count toward the 8 allowable excused & unexcused absences.                                                               |
| ii. S: School-sponsored curricular a                                                      | and extra-curricular activity that is not UIL related                                                                                   |
| iii. V: UIL and other competitive act                                                     | tivity                                                                                                    |
| Students are eligible for the following n                                                 | number of final exam exemptions:                                                                                                    |
| 1. Ninth Grade: (1) Final Exam Exempti                                                    | ion                                                                                                    |
| 2. Tenth Grade: (2) Final Exam Exempti                                                    | ions                                                                                                    |
| 3. Eleventh Grade: (3) Final Exam Exem                                                    | nptions                                                                                                    |
| 4. Seniors: May exempt ALL final exam                                                     | is, if eligible, during the fall and spring semester.                                                                                   |
| 5. If you have met the maximum numb                                                       | er of exemption requests and would like to request additional exemptions for AP courses that you are taking/have taken the AP           |
| exam for this year, please notify your                                                    | r specific AP teachers for each of those courses.                                                                                       |
| Period Cours                                                                              | e Description Teacher Notes                                                                                                    |
|                                                                                           |                                                                                                    |

## Agreement Page

On Next the student will be directed to the Agreement page where the student will be required to agree to the terms and conditions listed to submit their request (Finish).

#### Sample of Agreement Page

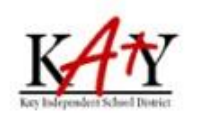

## Semester Exam Exemption Request

SEMESTER EXAM EXEMPTIONS WILL BE OFFERED DURING FALL & SPRING SEMESTERS FOR THE CURRENT SCHOOL YEAR. ONLY ELIGIBLE COURSES MAY BE SELECTED. FINAL DECISIONS WILL BE MADE AFTER VERIFYING THE STUDENT HAS MET CAMPUS SPECIFIC REQUIREMENTS RELATED TO EXEMPTION SUBMISSION DEADLINES AND VERIFICATION PROCEDURES FOR SECURING THEIR EXEMPTIONS. AFTER SUBMITTING YOUR APPLICATION, YOU WILL RECEIVE EMAIL CONFIRMATION. IF YOU DO NOT RECEIVE AN EMAIL CONFIRMATION, CONTACT YOUR GRADE LEVEL OFFICE.

| Exam Exemption Criteria |             |           |
|-------------------------|-------------|-----------|
| STUDENT INFORMATION     | COURSE LIST | AGREEMENT |

Submission does not guarantee approval. Requests will be reviewed, and an email notification will be sent to the student and parent email address on file.

#### Students may earn a specific course exemption by meeting the following requirements within that specific course:

- · Earned a semester course average of 80-100
- Earned a S or higher conduct grade within the course
- Student does not owe any course fees or fines
- . Student meets campus specific requirements related to exemption submission deadlines and verification procedures for securing their exemptions.
- · Student did not exceed more than (8) absences within the course.
- 1. Please note: Students who fall below the 90% attendance rule (more than 8 absences) will be required to sit for a final exam as part of their Attendance for Credit Plan. (College visits are included in the 8 absences)
- 2. Please note: The following absence codes do NOT count toward the 8 allowable excused & unexcused absences:
  - i. P: Present but not in class
  - ii. S: School-sponsored curricular and extra-curricular activity that is not UIL related
  - iii. V: UIL and other competitive activity

#### Students are eligible for the following number of final exam exemptions:

- Ninth Grade: (1) Final Exam Exemption
- Tenth Grade: (2) Final Exam Exemptions
- · Eleventh Grade: (3) Final Exam Exemptions
- · Seniors: May exempt ALL final exams, if eligible, during the fall and spring semester.

#### Final Exam Exemption Clarifications:

Except for seniors, students may not exempt the same course final for both the fall and spring semesters.

#### Advanced Placement (AP) Exams:

Students enrolled in an AP course and successfully sit for the AP exam for that course may elect to exempt the final exam in the Spring semester. The final exam exemption in which the student successfully takes the AP exam does not count toward the maximum number of exemptions for that student's grade level

| I Agree  |  |  |  |
|----------|--|--|--|
| PREVIOUS |  |  |  |

FINISH

# Submission Confirmation Page

On Finish, a Submission Confirmation message will appear. Additionally, an email confirmation will be sent to the student KISD email address. The parents/guardians on file will receive a copy of this email to their email address on file.

### Sample of Email Submission Confirmation and Email

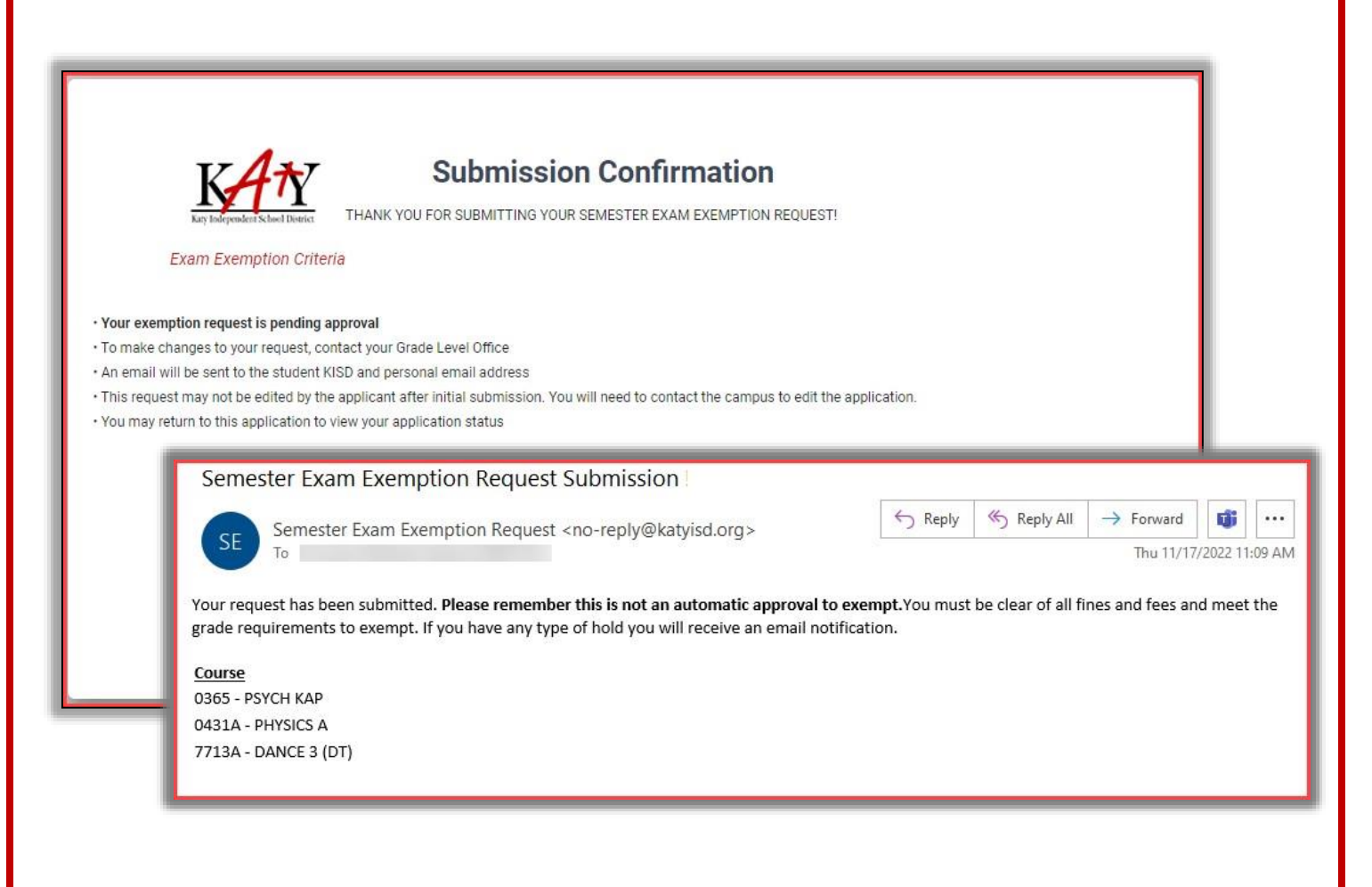

# Email Notifications

## The student and parent(s)/guardian(s) of will receive an email each time one of the following occurs.

When student "Submits" their application the following email will be sent.

Your request has been submitted. **Please remember this is not an automatic approval to exempt.** You must be clear of all fines and fees and meet the grade requirements to exempt. If you have any type of hold you will receive an email notification.

<u>Course</u> 0311A - US HIST A 0404A - IPC A

#### When a request is **submitted** by an admin the following email will be sent.

A semester exemption request for the course(s) listed below has been submitted on your behalf. Please remember this is not an automatic approval to exempt. You must be clear of all fines and fees and meet the grade requirements to exempt. If you have any type of hold you will receive an email notification.

<u>Course</u> 0421A - CHEM A 8602A - ENGIN DES PRES A

☑ When Admin Status is changed to **Hold** the following email will be sent.

You currently have a hold for **(Reason will show here).** You must clear this hold to qualify for exemptions. Once your hold is clear you will receive a confirmation email.

When Admin Status is changed to **Cleared** the following email will be sent.

Your hold(s) has been cleared. Please contact your teacher to verify you meet the grade requirements to exempt.

☑ When Admin Status is changed to **Revoked** the following email will be sent.

Your exemption request for the below course(s) has been revoked. Please see your grade level office if you have any questions.

Reason: Discipline

<u>Course</u> 0101IA - ENG 1A When an Admin Status is changed to **Does Not Qualify** the following email will be sent.

You do not meet the general requirements to exempt semester exams. Please see your grade level office if you have any questions.

When Teacher Status is changed to **Approved** the following email will be sent.

Congratulations! You have been approved to exempt 0103A - ENG 3A.

When Teacher Status is changed to **Denied** the following email will be sent.

Your exemption request for 0103A - ENG 3A has been denied. To choose another class for exemption, please see your grade level office.

Reason for denial: Semester Course Average below 80 or Attendance or Other – See Grade Level Office

When Teacher Status is changed to **Cancelled** the following email will be sent.

Your request to exempt 7511A - ART 1A has been canceled. To choose another class for exemption, please see your grade level office.

# FAQ's

### Q How is attendance calculated?

A Attendance is calculated on the State (Course) ID. Therefore, if a student has a schedule change, the attendance will follow the student.

A For multi-period courses (EX., Welding, MCTC courses, Etc.), attendance will be calculated on the start period only.

### ${\tt Q}\ \ \, {\rm Can}$ a student submit more than one time per semester?

- A No. The application limits students to one submission per semester
- A If a student submitted a request for the active semester, the screen would display a status log.
   Encourage students to frequently check their status by logging back into the SEER Application from *MyKaty*.

### Q What happens if a student made a mistake or did not qualify to exempt a requested course?

A In the event the student requested to exempt a course that was denied by the teacher, or changed their mind (cancelled by teacher), etc., at the Grade Level Office's discretion, the admin can submit a record on the student's behalf.

#### Q Help! A student is having technical difficulties and cannot submit.

A The Grade Level Office can submit a request on behalf of the student.

### **Q** How are students notified of their status?

A Students can check their request status at any time by logging back into the application. Additionally, an email notification will be sent every time a status is updated.

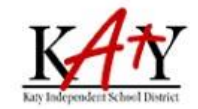

# **Semester Exam Exemption Status**

THANK YOU FOR SUBMITTING YOUR SEMESTER EXAM EXEMPTION REQUEST! BELOW IS A LIST OF YOUR COURSE REQUEST(S) AND THEIR STATUS.

#### Exam Exemption Criteria

| School<br>Year | Course #   | Course Description | Period | Teacher | Application<br>Date | Status   | Approved/Denied | Decision<br>Date | Denial Reason |
|----------------|------------|--------------------|--------|---------|---------------------|----------|-----------------|------------------|---------------|
| 2023           | 0311A - 4  | US HIST A          | 1      |         | 10/18/2022          | Complete | Approved        | 11/17/2022       |               |
| 2023           | 0351 - 4   | SOCIOLOGY          | 2      |         | 10/18/2022          | Complete | Cancelled       | 11/17/2022       |               |
| 2023           | 0103A - 40 | ENG 3A             | 4b     |         | 10/18/2022          | Pending  |                 |                  |               |

#### Q Who will receive the status email notifications?

- A Email notifications generated through the application will go to all the following (if applicable):
  - ☐ The student's KISD email address
  - ⊠ Parent/Guardian Priority 1
  - Parent/Guardian Priority 2
- Q What if a teacher is out and an Admin or another teacher needs to process their records during their short term absence?
  - A At the discretion of campus admin, this person will need to be *temporarily* added to the course on the Master Schedule to the **Secondary Staff** field.